# Geologia, Storia e Turismo

## Guida utente

#### Introduzione

Nel <u>sito</u> "Geologia, Storia e Turismo" troverete la localizzazione dei geositi, ovvero i luoghi della geologia a valenza regionale, dei numerosi castelli che caratterizzano la regione Emilia-Romagna e dei musei geologico-naturalistici. I geositi sono inseriti nella unità di paesaggio geologico, che consentono di vedere il territorio regionale da un punto di vista nuovo, basato sulle incredibili e varie forme che la geologia imprime sul paesaggio. Sono inoltre riportati i percorsi della rete escursionistica regionale, gli agriturismi, i parchi e le riserve naturali. Per ogni elemento interrogabile sulla mappa con un *click*, è possibile consultare la relativa scheda di dettaglio che ne approfondisce i contenuti, tramite informazioni ed immagini.

In queste pagine sono riportate le istruzioni di base che consentono di navigare all'interno del <u>sito</u>, per maggiori approfondimenti si consulti la <u>guida dettagliata</u> delle applicazioni MOKA.

#### Pagina Iniziale

Si presenta suddivisa in 10 aree:

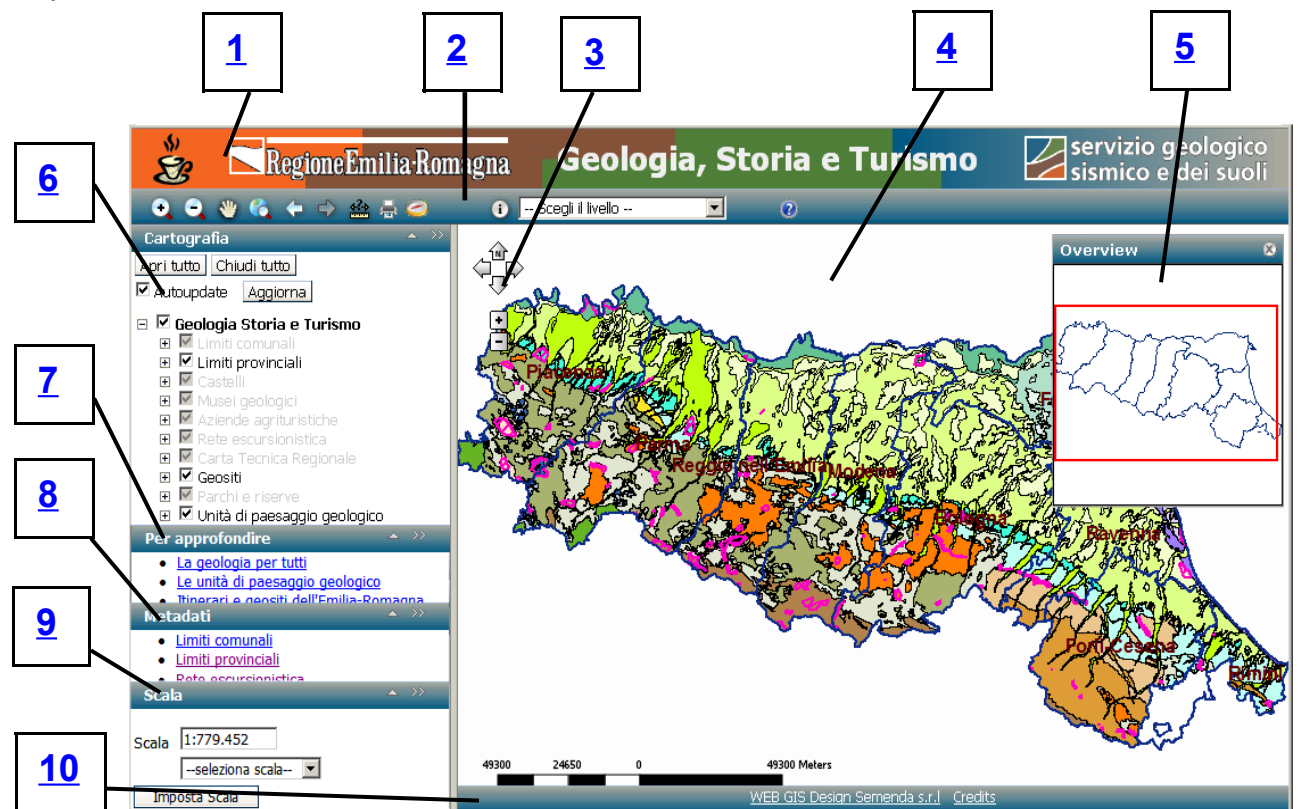

- 1. Intestazione
- 2. Strumenti
- 3. Navigazione
- 4. Area cartografia
- 5. Overview

- 6. <u>Cartografia</u>
- 7. Per approfondire
- 8. <u>Metadati</u>
- 9. <u>Scala</u>
- 10. Barra di stato

#### 1. Intestazione

Riporta il titolo del sito ed i principali link di riferimento.

Servizio geologia, Storia e Turismo Sismico e dei suoli

#### 2. Strumenti

In tale area si trovano i pulsanti ed i controlli che consentono l'interazione con il sito.

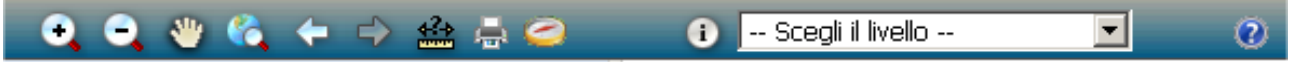

Di seguito se ne riporta l'elenco con le descrizioni e le funzioni associate:

| STRUMENTO    | DESCRIZIONE                        | FUNZIONE                                                                                                    |
|--------------|------------------------------------|----------------------------------------------------------------------------------------------------|
| $\odot$      | Zoom In                            | Esegue un ingrandimento sulla mappa                                                                                                    |
| Q            | Zoom Out                           | Esegue una riduzione sulla mappa                                                                                                    |
|              | Pan                                | Esegue uno spostamento sulla mappa                                                                                                    |
| <b>&amp;</b> | Visualizza estensione iniziale     | Permette di effettuare uno zoom alla massima estensione della mappa                                                                    |
| ¢            | Estensione precedente              | Torna alla mappa precedentemente visualizzata                                                                                          |
|              | Estensione successiva              | una volta utilizzato il pulsante "Estensione<br>Precedente" permette di tornare alle estensioni<br>inquadrate successivamente ad essa. |
| <u>4?</u> ≯  | Misura distanze e superfici        | Permette di ottenere misure di distanze e superfici<br>con diverse modalità                                                            |
|              | Stampa la mappa                    | Attiva la procedura che consente di effettuare la stampa della mappa                                                                   |
| 0            | Ricerca e Posizionamento           | Localizza la mappa nell'intorno di un luogo<br>individuato mediante più criteri di ricerca                                             |
|              | Apri la tabella del livello scelto | Consente la consultazione dei dati tabellari del livello scelto                                                                        |
| 1            | Interroga il livello scelto        | Tramite un <i>click</i> sulla mappa interroga tutti gli<br>oggetti selezionati presenti su uno o più livelli                           |
| 0            | Help                               | Guida generale di tutte le applicazioni MOKA                                                                                           |

#### 3. Navigazione

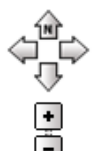

Nella parte in alto a sinistra dell'area cartografia si trovano i controlli per la navigazione. Le frecce rivolte verso i quattro punti cardinali permettono lo spostamento nelle rispettive direzioni, lo stesso risultato lo si ottiene con i tasti freccia della tastiera. I pulsanti + e – agiscono sui livelli di ingrandimento, in alternativa è possibile utilizzare i tasti + e – della tastiera.

#### 4. Area Cartografia

In quest'area sono visualizzati le mappe presenti nell'area cartografia. Inizialmente il livello d'ingrandimento riguarda tutta l'estensione della mappa, ovvero l'intera regione Emilia-Romagna. In tale area l'utente interagisce con le mappe e con le informazioni ad esse collegate tramite la barra di navigazione, la tastiera o gli appositi strumenti.

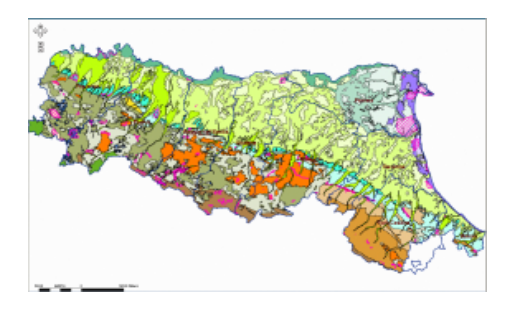

#### 5. Overview

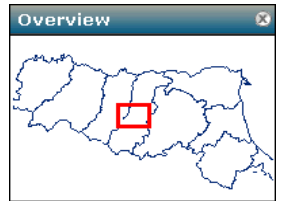

Mette in evidenza, tramite un riquadro rosso, l'estensione e la posizione, rispetto al territorio regionale, della mappa visualizzata nell'a<u>r</u>ea cartografia. L'*overview* consente inoltre di spostare il riquadro dell'estensione cartografica, semplicemente cliccando con il mouse nella posizione desiderata.

#### 6. Cartografia

Elenca tutti gli strati cartografici che compongono la mappa. Si presenta con una struttura ad albero che all'avvio del sito appare chiusa, mostrando solo i nomi delle cartografie.

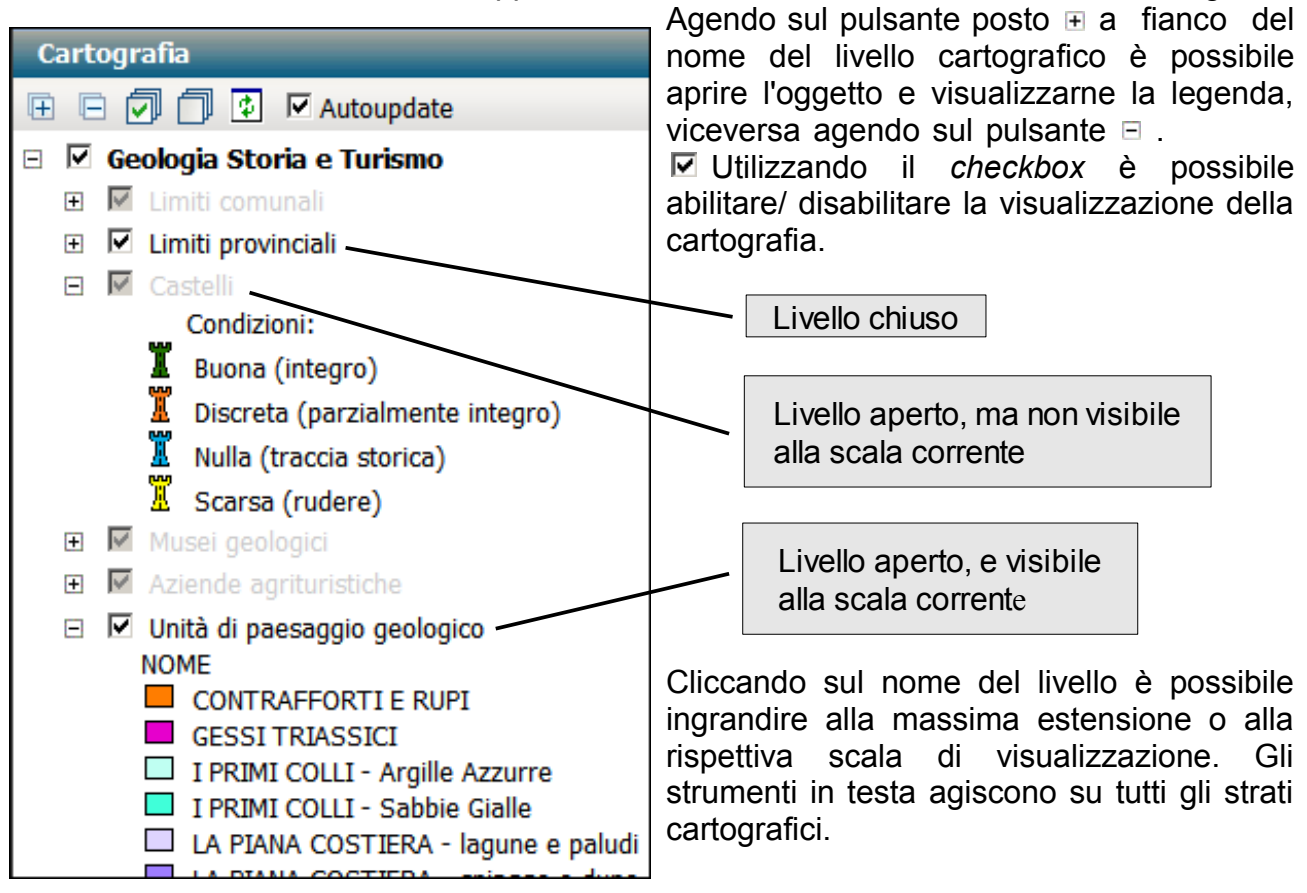

#### 7. Per Approfondire

In quest'area sono raccolti i *link* suggeriti per approfondire i tematismi rappresentati nella mappa, puntando a pagine di documentazione o ad altri siti WEB dedicati.

#### 8. Metadati

Per ogni livello cartografico presente nell'area Metadati si accede ai contenuti gestiti con il "*Metadata Manager*" regionale. Nel caso in cui il livello informativo selezionato non sia ancora presente nel *repository* regionale sono visualizzate le informazioni principali del dato, compilate con il *Metadata Editor* di *ArcCatalog*.

#### 9. Scala

| Scala             |  | >> |
|-------------------|--|----|
| Scala 1:2.473     |  |    |
| seleziona scala 💌 |  |    |
| Imposta Scala     |  |    |
|                   |  |    |

La scala di visualizzazione può essere variata o inserendo il valore numerico del denominatore direttamente nel campo di testo "Scala", oppure selezionando uno dei valori di scala predefiniti, dall'apposito menù a tendina "--selezione scala--". Il bottone "Imposta Scala" permette di applicare alla mappa le impostazioni di scala selezionate.

### 10. Barra di stato

Consente di aprire, in una nuova finestra del browser, la pagina dei *Credits* del presente sito o il sito della ditta Semenda che ha sviluppato il CMS "MOKA", utilizzato per la realizzazione di siti WEB cartografici.

## Indice generale

| Introduzione        | 1 |
|---------------------|---|
| Pagina Iniziale     | 1 |
| 1. Intestazione     | 2 |
| 2. Strumenti        | 2 |
| 3. Navigazione      | 3 |
| 4. Area Cartografia | 3 |
| 5. Overview         | 3 |
| 6. Cartografia      | 3 |
| 7. Per Approfondire | 4 |
| 8. Metadati         | 4 |
| 9. Scala            | 4 |
| 10. Barra di stato  | 4 |
|                     |   |